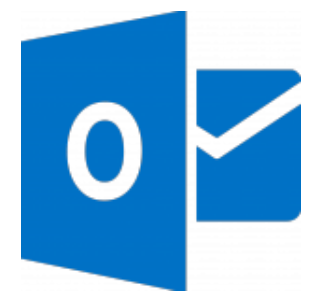

This guide takes you step-by-step through the process of setting up a new email account in Outlook 2016 or Outlook for Office 365.

- 1. Launch Outlook
- 2. Select File on the top left menu bar

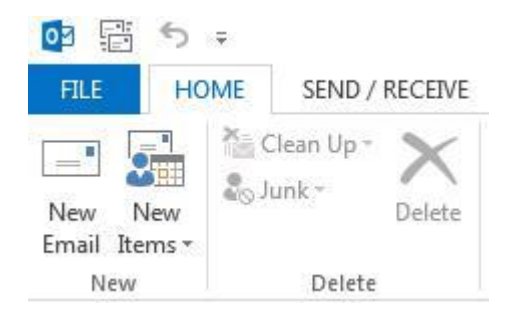

3. Select the Add Account button in the middle of the screen, then Account Settings

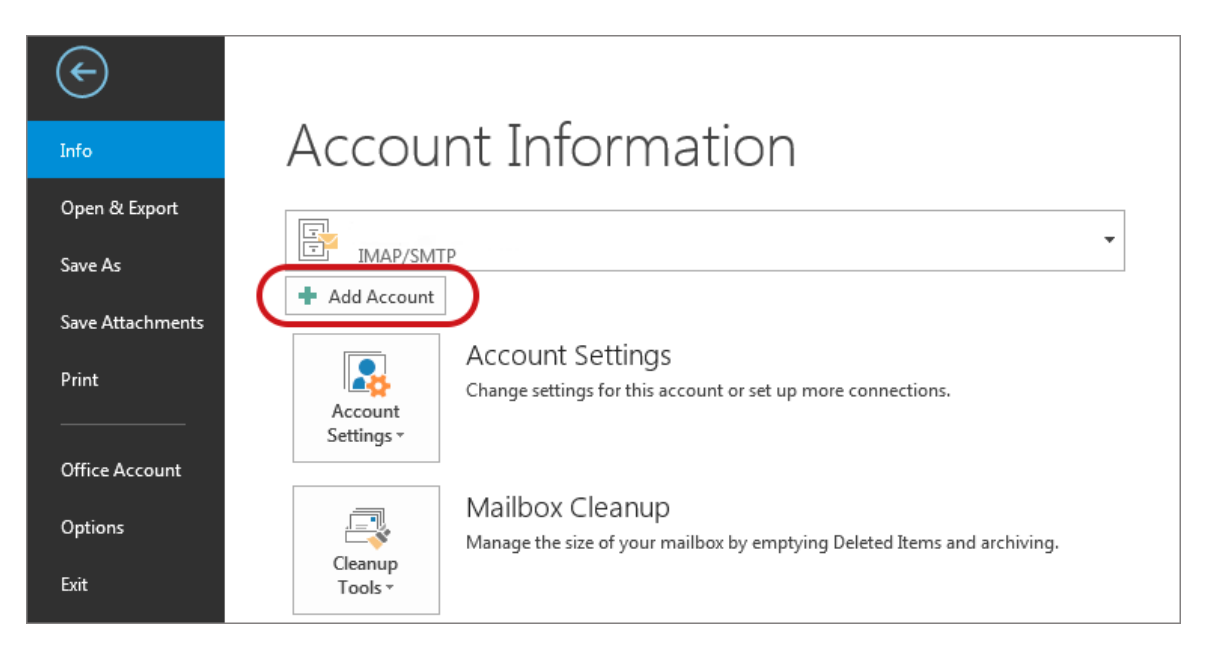

4. Insert your email address

5. Select Advanced options, then select Let me set up my account manually > Connect

|                                                                           | × |
|---------------------------------------------------------------------------|---|
|                                                                           |   |
| Welcome to Outlook                                                        |   |
| Enter an email address to add your account.                               |   |
| name@example.co.za Advanced options ∧ ✓ Let me set up my account manually |   |
| Connect                                                                   |   |
|                                                                           |   |
|                                                                           |   |
|                                                                           |   |

6. This temporary screen will display

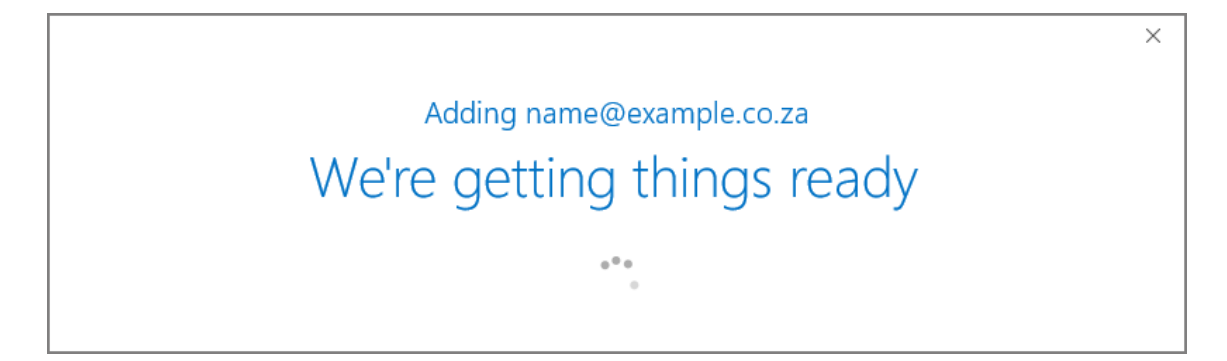

7. This screen will display the various account options – select IMAP (or POP)

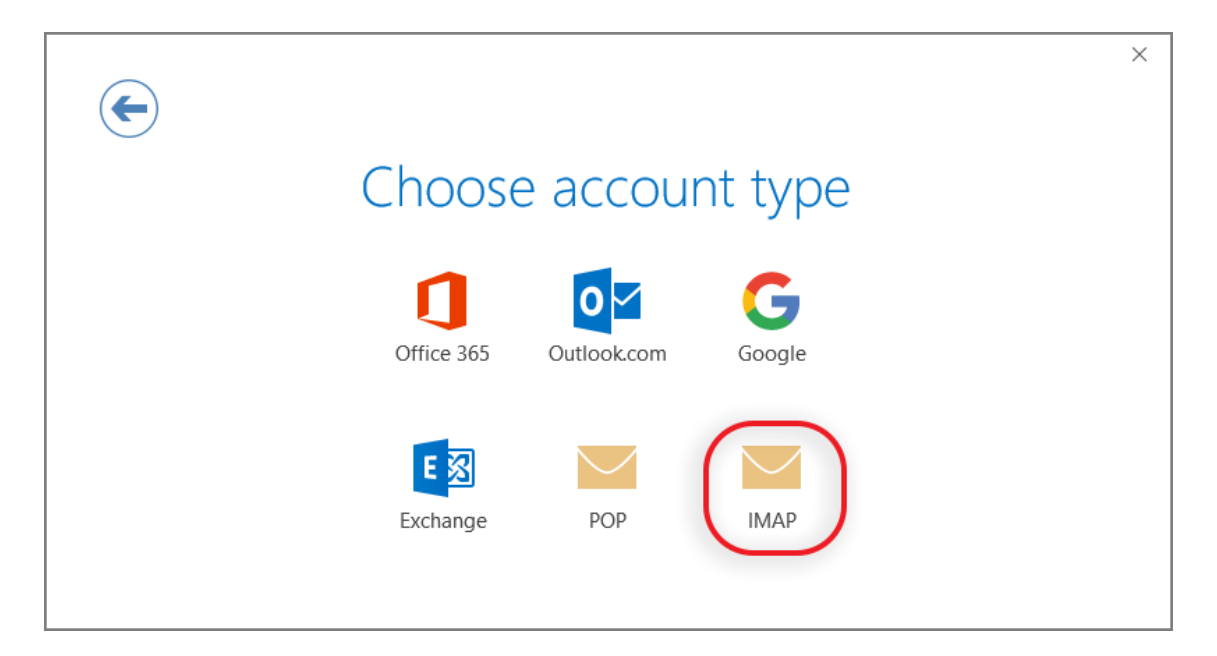

## 8. Server Settings:

- Incoming mail: add mail. before your domain name
- *Port 143 (or 110 for POP)*
- Encryption method: None
- Require logon using Secure Password Authentication (SPA) is unticked
- Outgoing mail: add smtp. before your domain name
- Change Port to 587 (not 25)
- Encryption method: None
- Require logon using Secure Password Authentication (SPA) is unticked
- 9. Click Connect

| (Not you?)                                                                                                    | × |
|----------------------------------------------------------------------------------------------------|---|
| Incoming mail<br>Server mail.example.co.za<br>Encryption method None<br>Require logon using Secure Password Authentication (SPA)          |   |
| Outgoing mail<br>Server smtp.example.co.za Port 587<br>Encryption method None<br>Require logon using Secure Password Authentication (SPA) |   |
| Connect                                                                                                    |   |

10. You will now be prompted for the password

| Internet Email - name@example.co.za X |                                                             |                                |  |
|---------------------------------------|-------------------------------------------------------------|--------------------------------|--|
| <b>?</b>                              | Enter your user name and password for the following server. |                                |  |
| a)                                    | Server                                                      | mail.example.co.za             |  |
|                                       | <u>U</u> ser Name:                                          | name@example.co.za             |  |
|                                       | Password:                                                   |                                |  |
|                                       | Save this                                                   | password in your password list |  |
|                                       |                                                             | OK Cancel                      |  |

11. Your setup is complete!

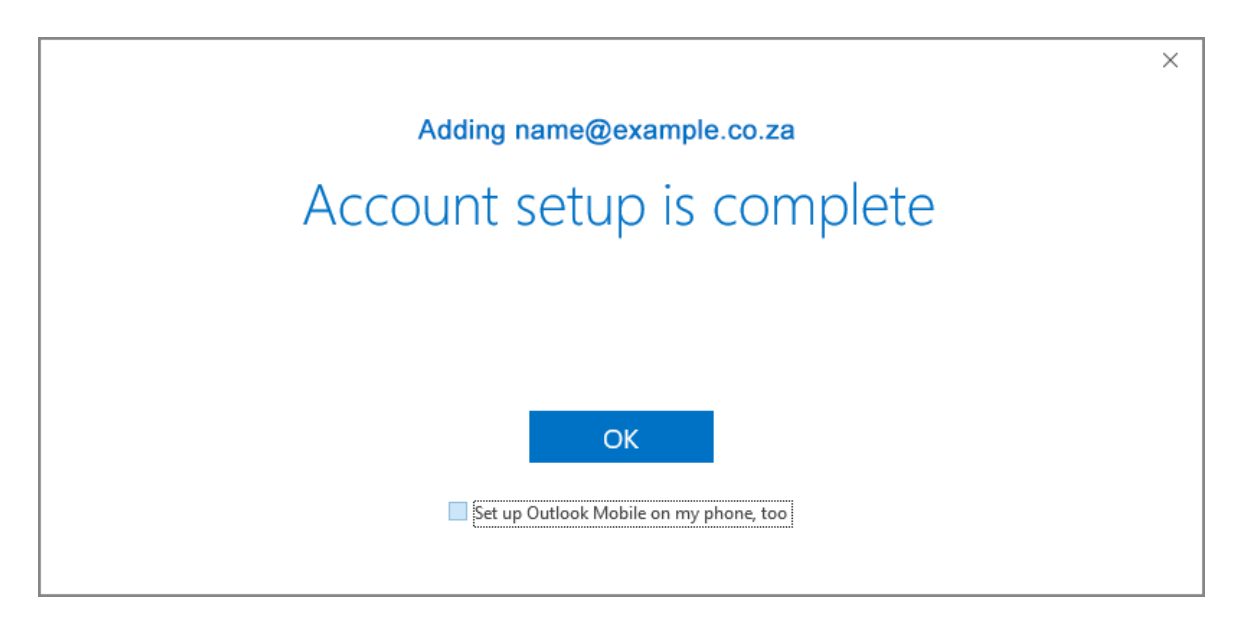